## 定点药店查询

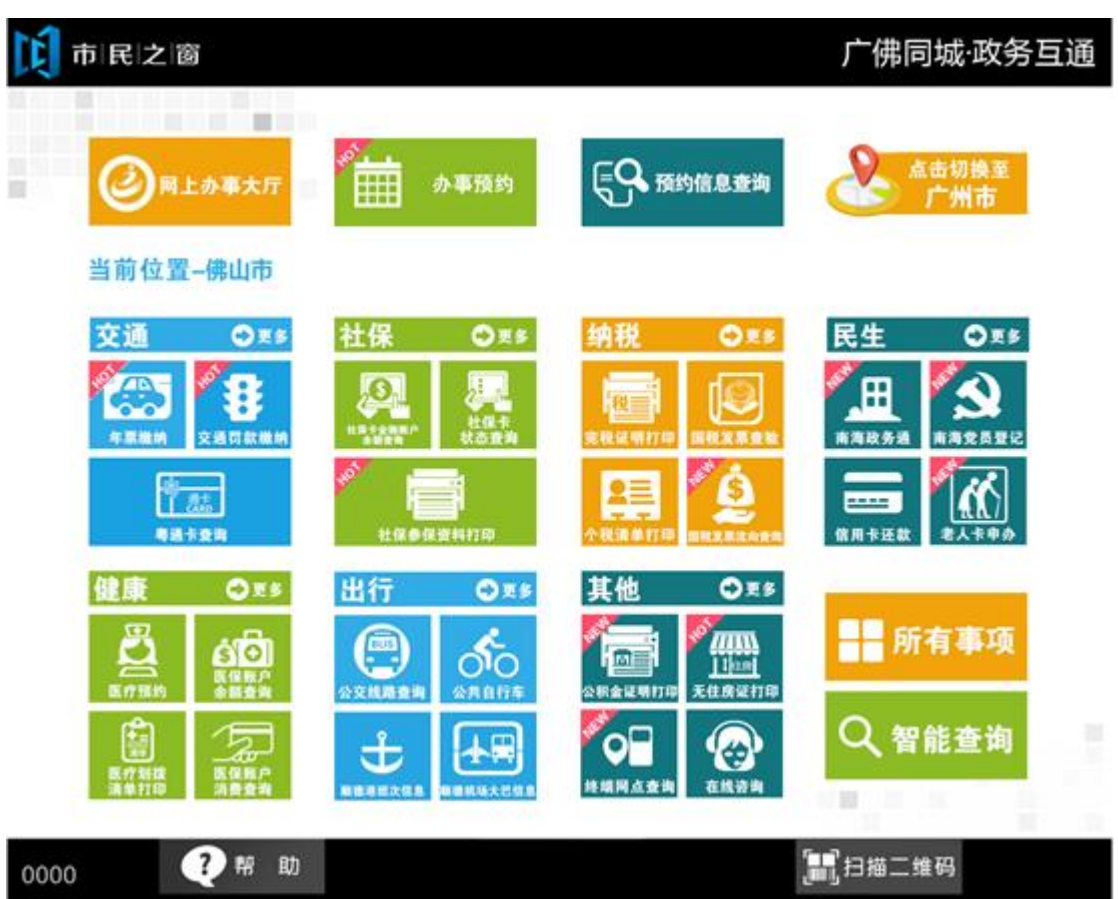

1.在市民之窗首页页面点击【定点药店查询】应用功能按钮,如下图所示:

2.在[定点医疗机构查询]页面点击【医疗保险】按钮,选择区域,点击【查看】按钮可查看 单一地图,如下图所示:

| ▶ 市 民 之 窗                                                                       |     |                                       |     |                       | 广佛同城·政务互通      |        |  |
|---------------------------------------------------------------------------------|-----|---------------------------------------|-----|-----------------------|----------------|--------|--|
| 定点医疗机构查询列表                                                                      |     |                                       |     |                       |                |        |  |
| 医                                                                               |     | 定点医疗机构名称                              | 级别  | 地址                    | 备注             | 操作     |  |
| 疗保险                                                                             | 禅城区 | 佛山市第一人民医院脑科康复医院(佛山市禅城区祖庙街道同济社区卫生服务中心) | 一级  | 佛山市禅城区同华东二路11号        |                | 查看     |  |
|                                                                                 | 南海区 | 佛山曙光金子医学美容医院                          | 未定级 | 佛山市禅城区汾江中路68号、<br>70号 | 限刷社会保障卡        | 查看     |  |
| 生育保险                                                                            | 顺德区 |                                       |     |                       |                |        |  |
|                                                                                 | 三水区 |                                       |     |                       |                |        |  |
| I                                                                               | 高明区 |                                       |     |                       |                |        |  |
| 伤保险                                                                             | 市外  |                                       |     |                       |                |        |  |
|                                                                                 |     |                                       |     |                       |                |        |  |
|                                                                                 |     |                                       |     |                       |                |        |  |
| ⑦ ៉温馨远小:項単有医疗保险定点医疗机构网点明细信息, 您可以且接置有机构的地图信息, 也可以点击网点地图按钮, 查看网点分布图。 ● 网点地图 ① 退 出 |     |                                       |     |                       |                |        |  |
| 00                                                                              | 00  | ?帮助                                   | 返回首 | īд                    | <b>」</b> 扫描二维码 | 剩余299秒 |  |

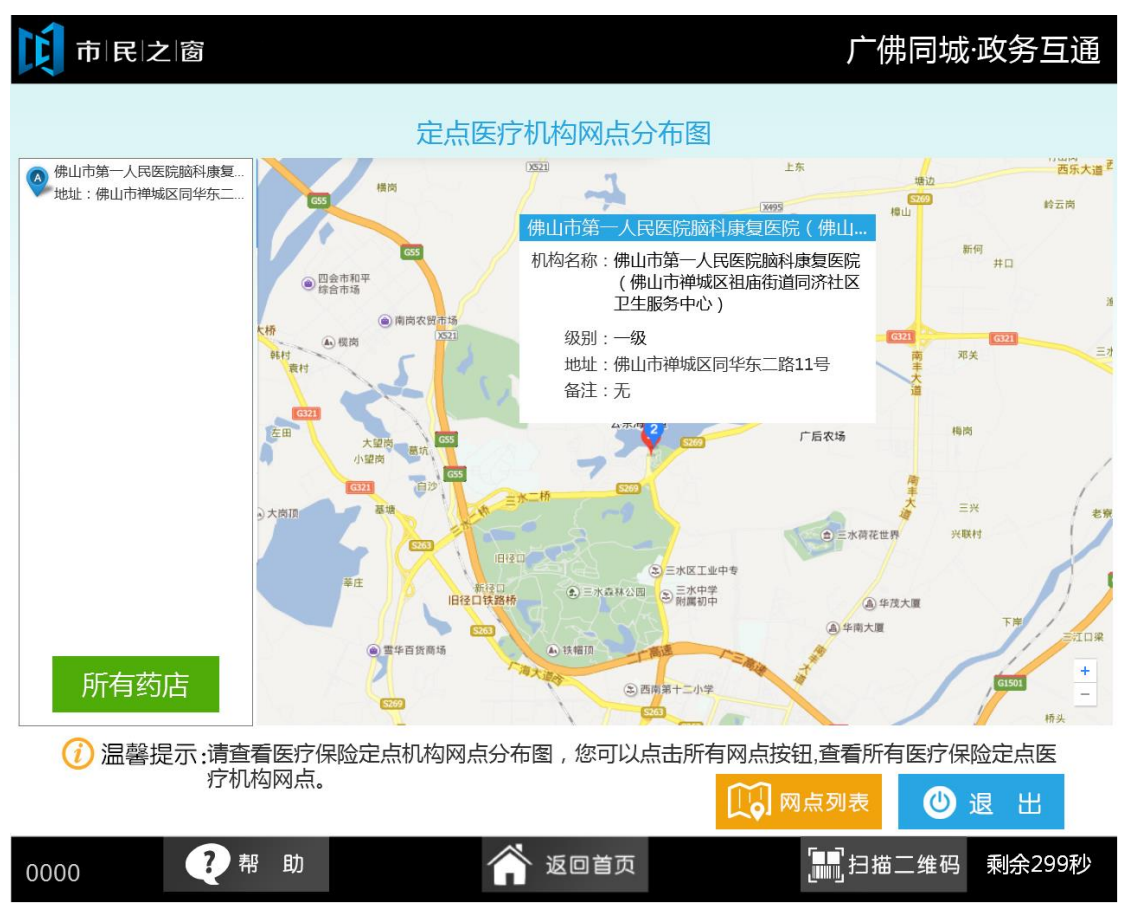

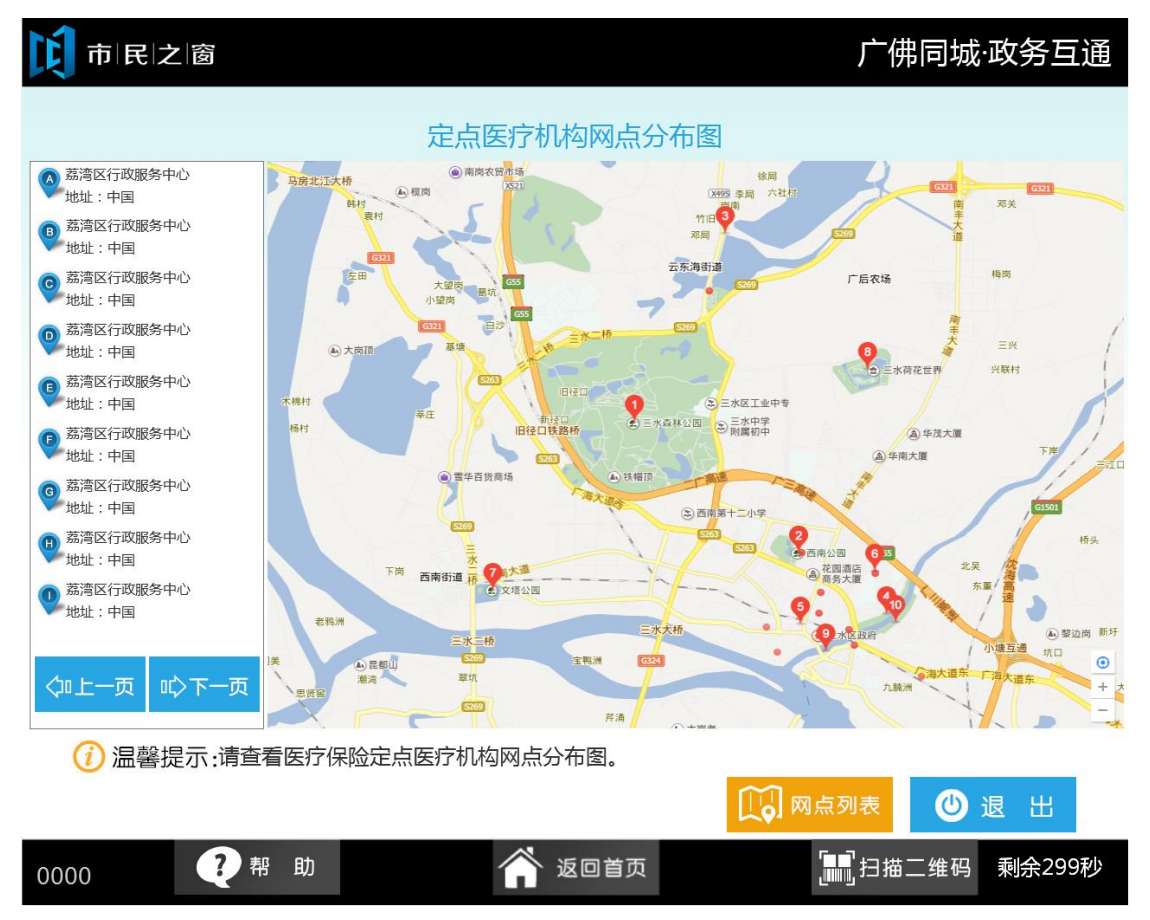

4.在[定点医疗机构查询]页面点击【生育保险】按钮,选择区域,点击【查看】按钮,如下图 所示:

| 「「「「「「」」」「「」」」「「」」」「「」」」「「」」」「「」」」」「「」」」」                                                                                        |     |                       |       |           |    |  |
|----------------------------------------------------------------------------------------------------|-----|-----------------------|-------|-----------|----|--|
| 定点医疗机构查询列表                                                                                                    |     |                       |       |           |    |  |
| 医                                                                                                    |     | 定点医疗机构名称              | 是否能住院 | 地址        | 备注 |  |
| 疗保                                                                                                    | 神城区 | 佛山市第一人民医院(中山大学附属附属医院) | 是     | 佛山市岭南大道3号 | 查看 |  |
| 险                                                                                                    | 南海区 | 佛山市第二人民医院             | 是     | 佛山市卫国路78号 | 查看 |  |
| 生<br>育                                                                                                    | 顺德区 |                       |       |           |    |  |
| 保<br>险                                                                                                    | 三水区 |                       |       |           |    |  |
| 工<br>佐                                                                                                    | 高明区 |                       |       |           |    |  |
| 保险                                                                                                    |     |                       |       |           |    |  |
|                                                                                                    |     |                       |       |           |    |  |
| ◇□上一页 □□◇下一页 [1/1]                                                                                                    |     |                       |       |           |    |  |
| <ul> <li>         · 這書提示:清查看生育保险定点医疗机构网点明细信息,您可以直接查看机构的地图信息,也可以点击网点地图按钮,查看网点分布图。         · · · · · · · · · · · · · · ·</li></ul> |     |                       |       |           |    |  |
| 0000 ? 帮助 谷 返回首页 訊 扫描二维码 剩余299秒                                                                                                  |     |                       |       |           |    |  |

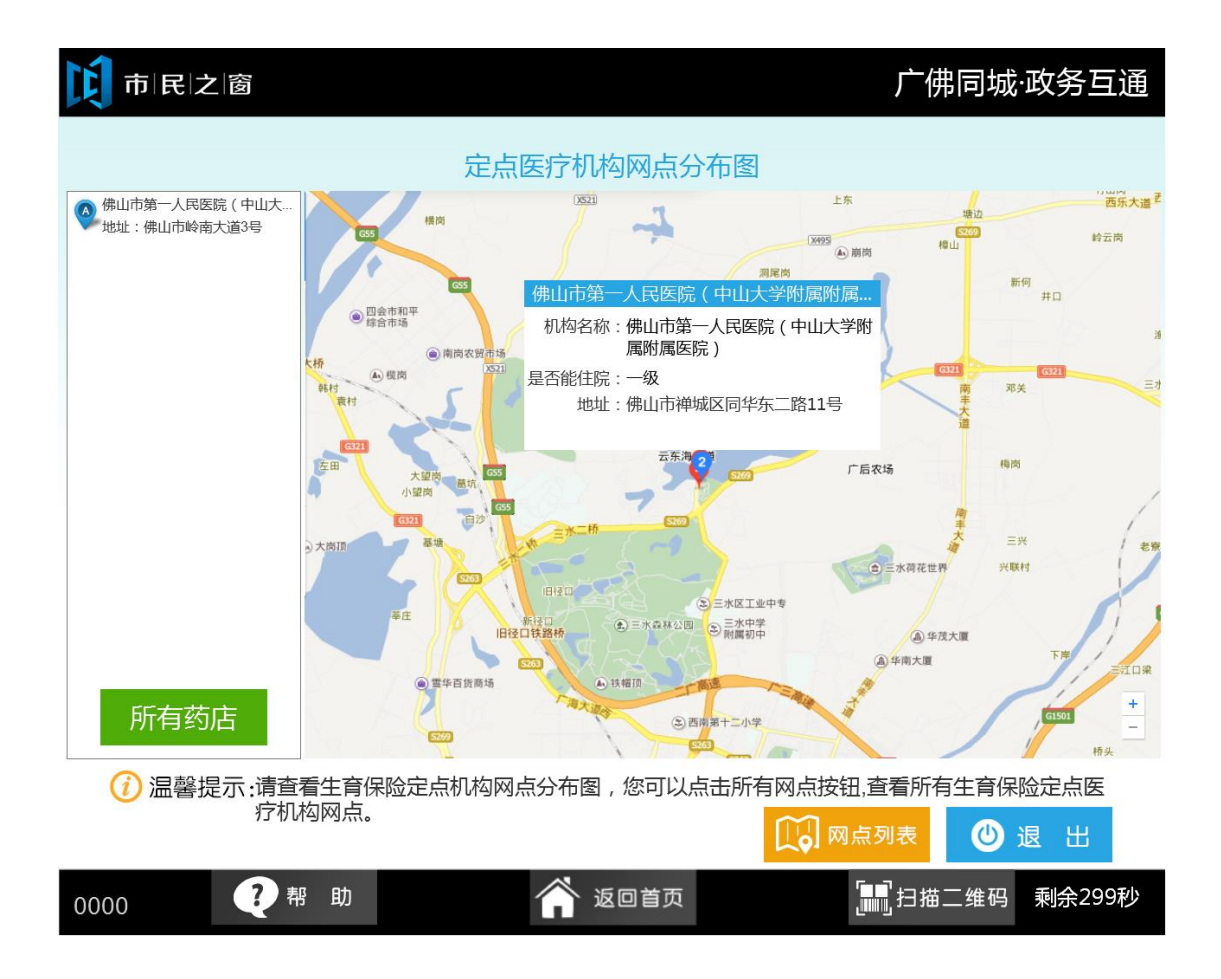

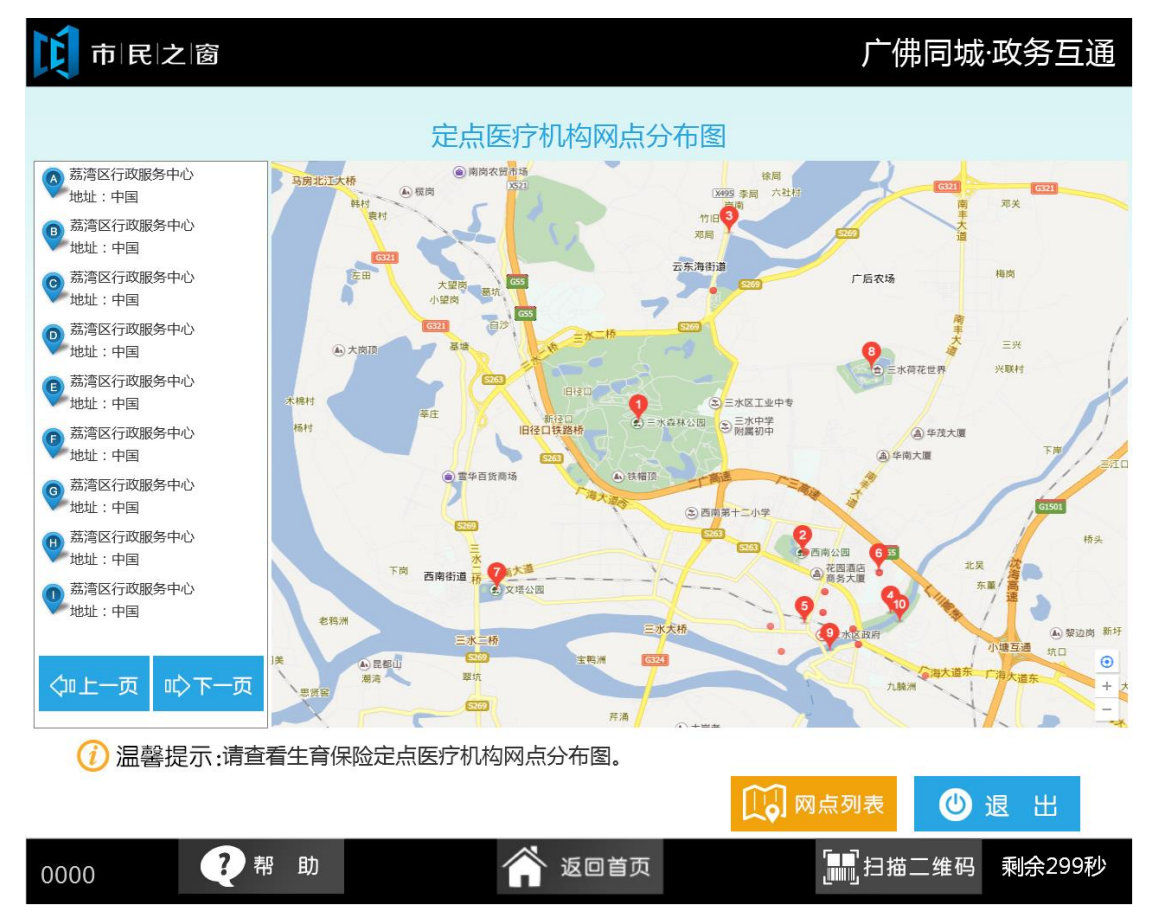

7.在[定点医疗机构查询列表]页面点击【工伤保险】按钮,选择区域,点击【查看】按钮,如下图所示:

广佛同城·政务互通

市民之窗

C

## 定点医疗机构查询列表 定点医疗机构名称 医疗保险 禅城区 佛山市第一人民医院(中山大学附属附属医 佛山市岭南大道3号 查看 院) 南海区 佛山市第二人民医院 佛山市卫国路78号 生育保险 顺德区 三水区 工伤保险 高明区 ◇□上一页 □◇下一页 [1/1] (1) 温馨提示:请查看工伤保险定点医疗机构网点明细信息,您可以直接查看机构的地图信息,也可以点 击网点地图按钮,查看网点分布图。 ∰ 网点地图 ● 退 出 ?帮助 **[]]]**扫描二维码 剩余299秒 返回首页 0000

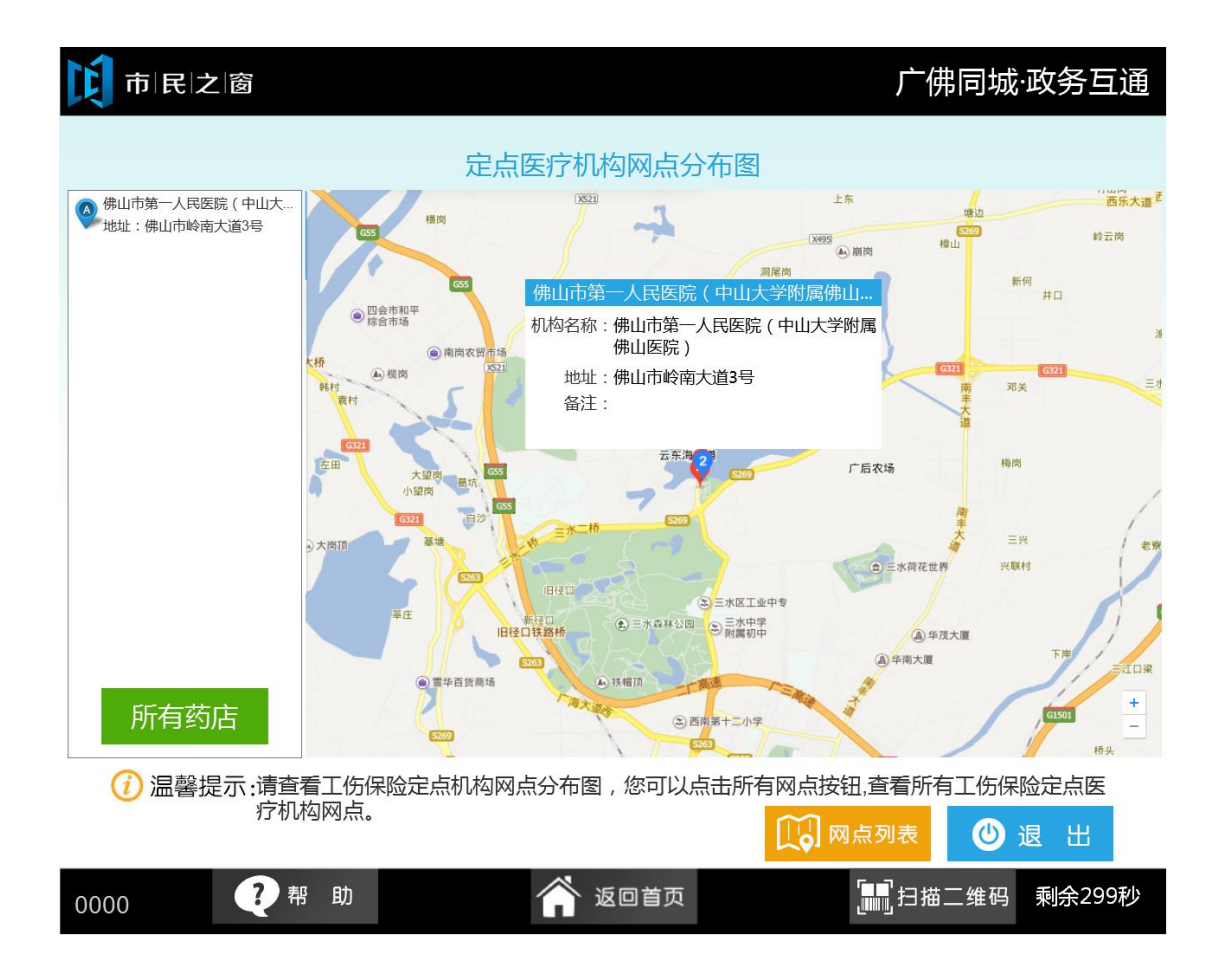

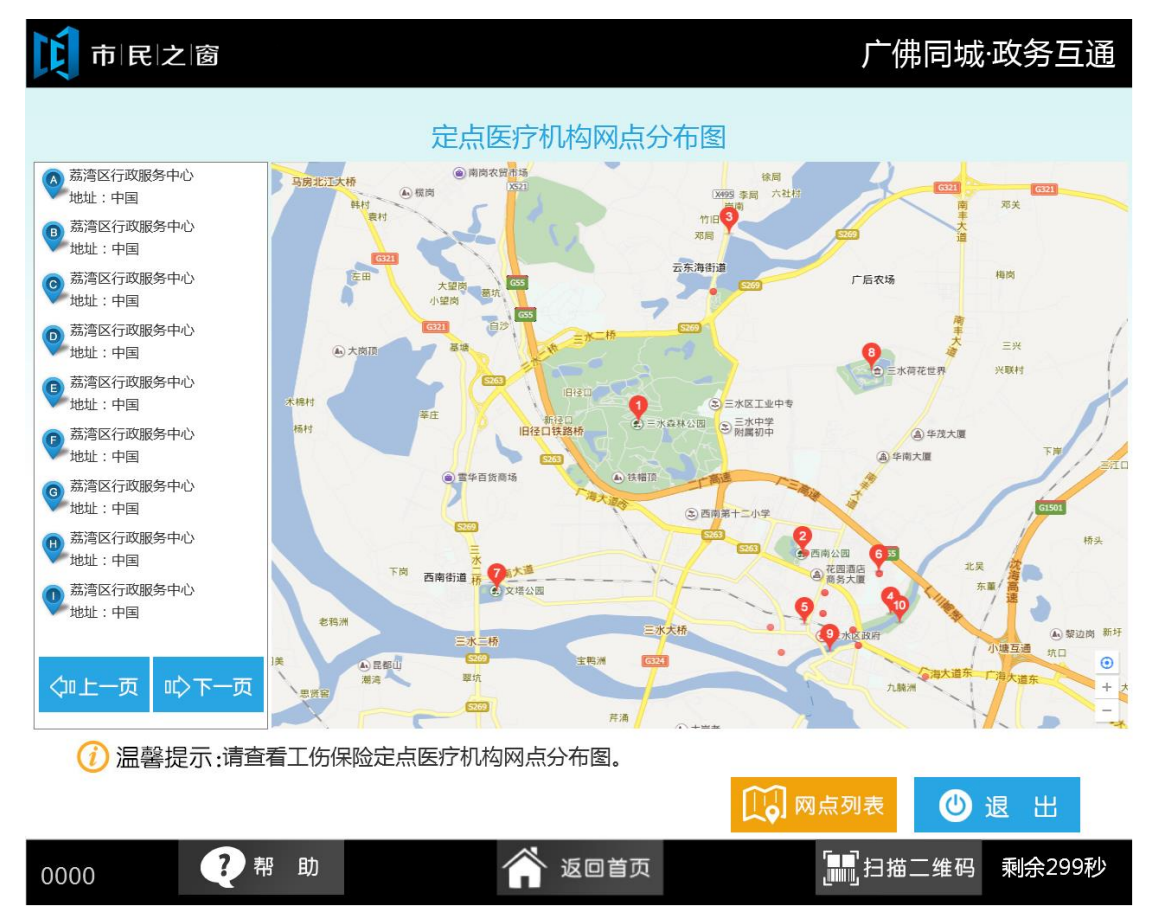

10. 在【定点医疗机构查询列表】页面,选择所需查询的类型,及所在区域,查看完成后, 点击【退出】按钮。

| Ľ                                                                                                    | 市民I之I窗  |                                           |      |                   |           |  |  |
|----------------------------------------------------------------------------------------------------|---------|-------------------------------------------|------|-------------------|-----------|--|--|
| 定点医疗机构查询列表                                                                                                    |         |                                           |      |                   |           |  |  |
| 医                                                                                                    |         | 定点医疗机构名称                                  | 级别   | 地址                | 备注        |  |  |
| 疗保                                                                                                    | 律城区     | 佛山市菜一人民医院脑科康复医院(佛山市禅<br>城区祖庙街道同济社区卫生服务中心) | 一级   | 佛山市禅城区同华东二路11号    |           |  |  |
| 睑                                                                                                    | 南海区     | 佛山曙光金子医学美容医院                              | 未定级  | 佛山市禅城区汾江中路68号、70号 | 限别社会保障卡   |  |  |
| 生                                                                                                    | 顺德区     |                                           |      |                   |           |  |  |
| <b>月</b> 保<br>险                                                                                                    | 三水区     |                                           |      |                   |           |  |  |
| Ţ                                                                                                    | 高明区     |                                           |      |                   |           |  |  |
| 伤保险                                                                                                    | 市外      |                                           |      |                   |           |  |  |
| Ċ                                                                                                    | 选择所需查询的 | 类型及所在区域                                   |      |                   |           |  |  |
| ◇□上一页 ◎□ □ □ □ □ □ □ □ □ □ □ □ □ □ □ □ □ □ □                                                                       |         |                                           |      |                   |           |  |  |
| ⑦ 温馨提示:市内定点医院产生的符合规定的住院、门诊治疗可办理现场结算。市外联网定点医疗机构<br>产生的住院费用须现场即时结算;市外非联网定点医疗机构产生的住院<br>费用由参保人垫付后到参保所属社保机构申请医疗费用零星报销。 |         |                                           |      |                   |           |  |  |
| 000                                                                                                    | 00      | 🥐 帮 助 🛛 🐔                                 | 返回首页 | <b>》</b> 月描二句     | i码 剩余299秒 |  |  |